### Prevención Salud de SANCOR SEGUROS

## Conocé cómo utilizar Mi Salud Online.

Ganá tiempo y comodidad con Mi Salud Online. Realizá todas tus gestiones desde cualquier dispositivo, sin vueltas. Si todavía no te sumaste, seguí estos pasos para generar tu usuario y contraseña:

#### 1. Ingresá a www.prevencionsalud.com.ar y hacé clic en Mi Salud Online

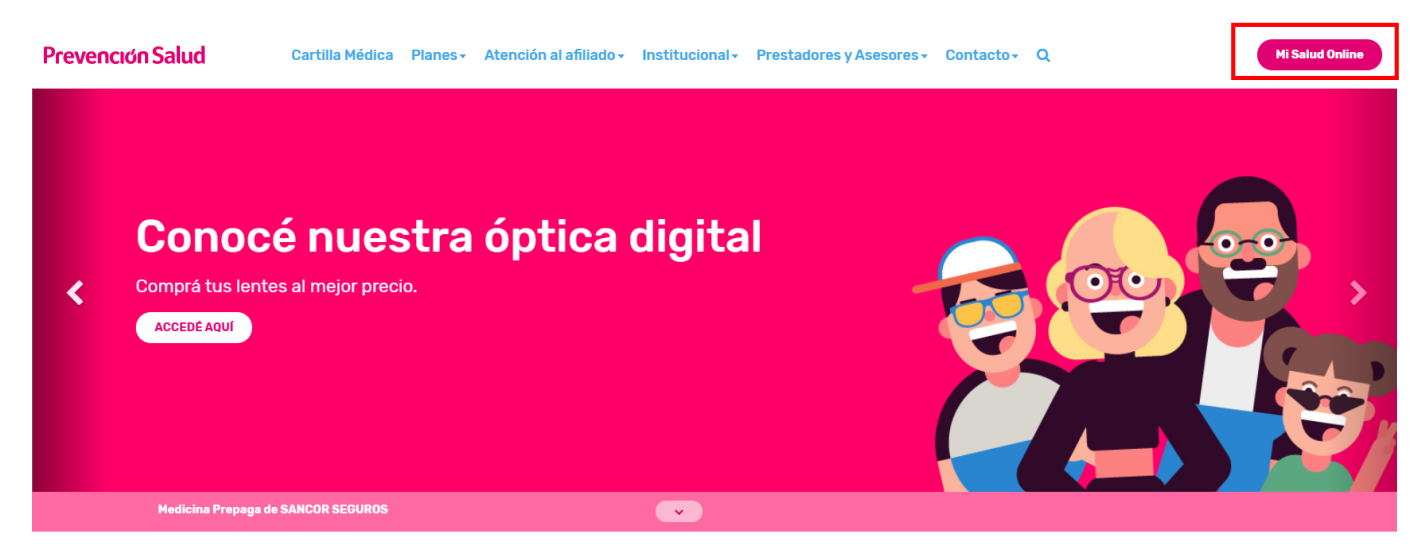

## **2.** Elegí la opción **Registrarse**.

Podés loguearte con tu dirección de mail, Facebook, Google o Microsoft Account:

En caso de loguearte con tu mail, confirmá el usuario de Mi Salud Online desde tu mail.

| Iniciar sesión Registra   | 10.0 |
|---------------------------|------|
|                           | 136  |
| f REGISTRARSE CON FACEBOO | к    |
| G REGISTRARSE CON GOOGLE  |      |
| REGISTRARSE CON MICROSO   | -    |
| 0                         |      |
| correo@ejemplo.com        |      |
| 🖯 tu contraseña           |      |

**3.** Si te registrás por mail, recibirás el siguiente **correo en tu casilla:** 

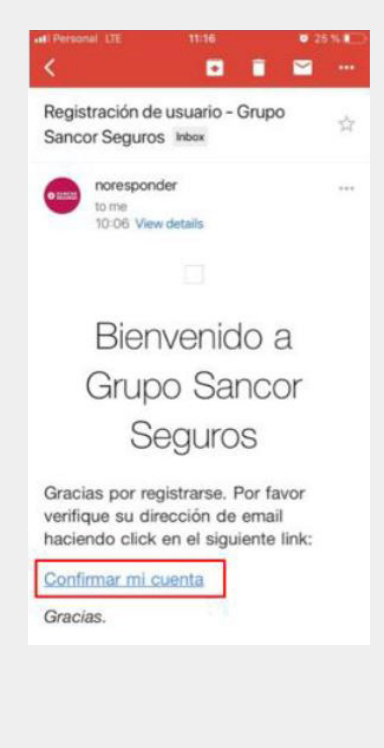

**4.** Ahora accedé mediante la opción con la que te registraste. Ingresá desde **www.prevencionsalud.com.ar** y en Mi Salud Online colocá tu usuario y contraseña.

# 

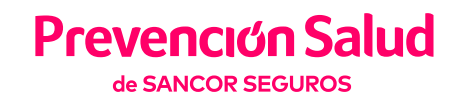

### 5. Ingresá tu número de credencial.

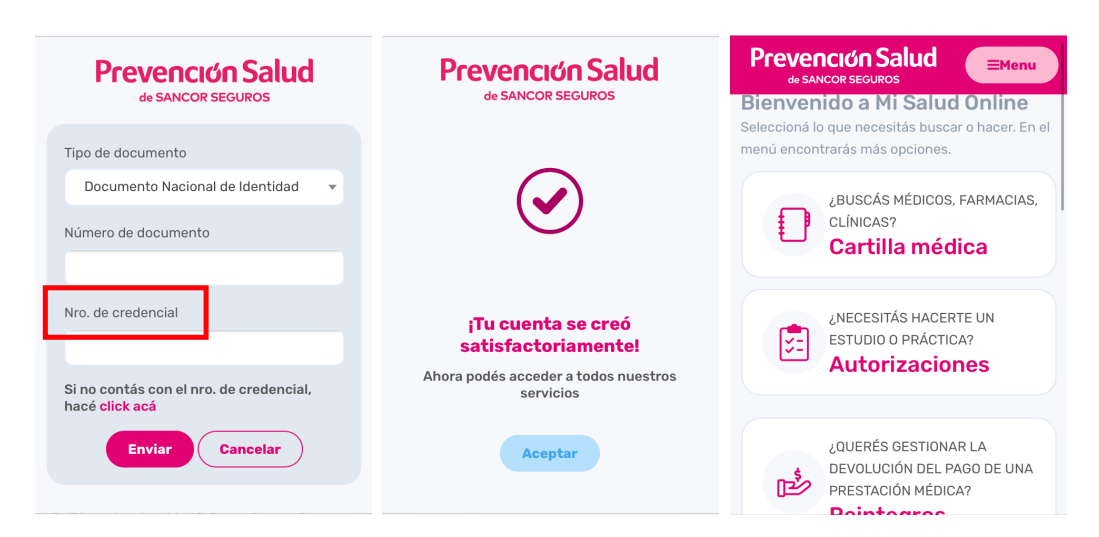

**6.** Si no tenés tu número de credencial, podés contestar algunas preguntas para verificar tu identidad\*

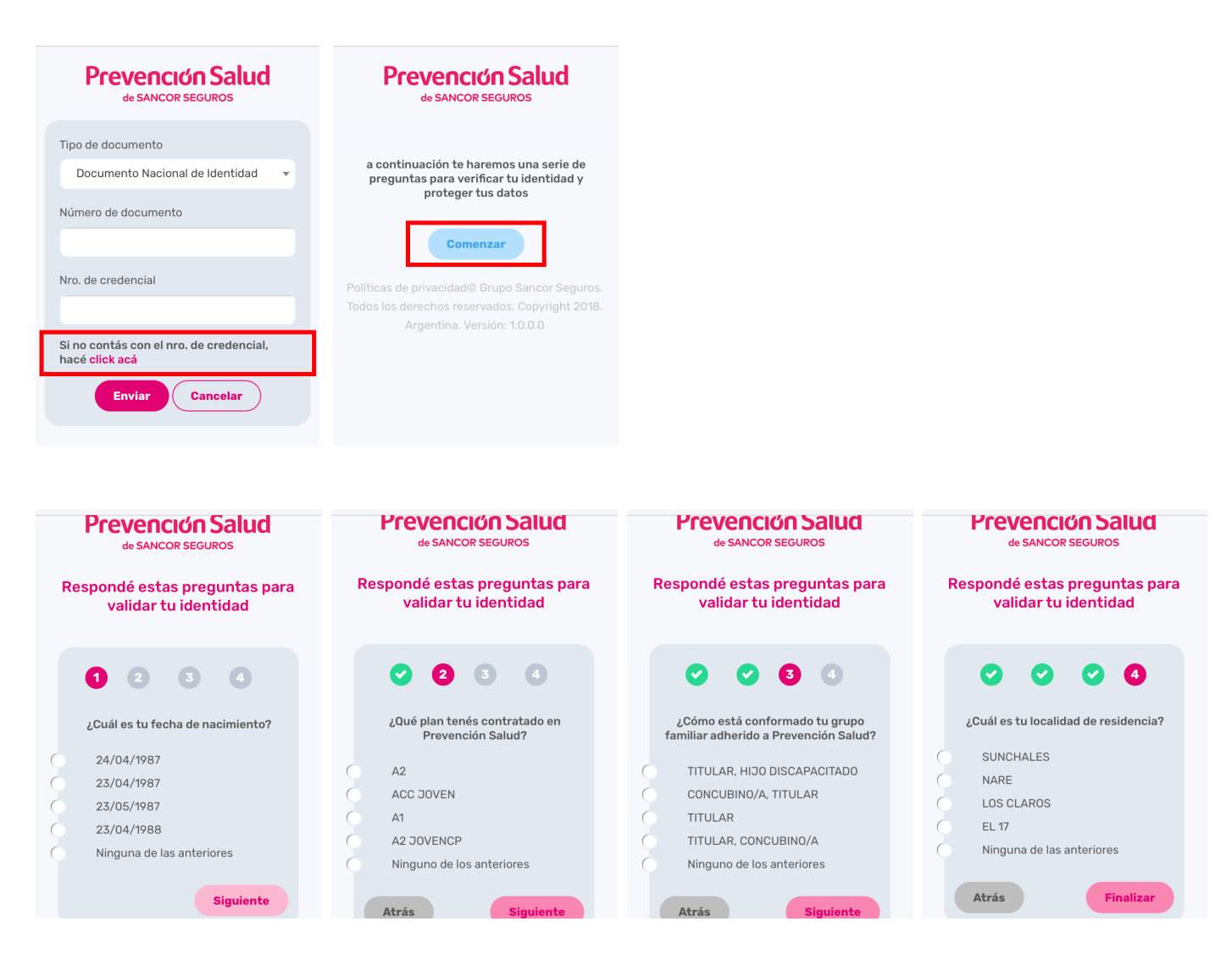

\*Si respondiste mal 3 veces o si, en 3 oportunidades escribiste incorrectamente tu DNI, el usuario se bloqueará por problemas de seguridad. Para desbloquearlo comunícate al 0810 888 0010.

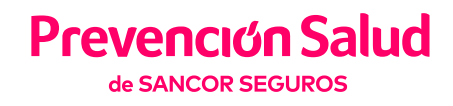

#### 7. ¡Listo! Ahora podés realizar tus gestiones desde Mi Salud Online.

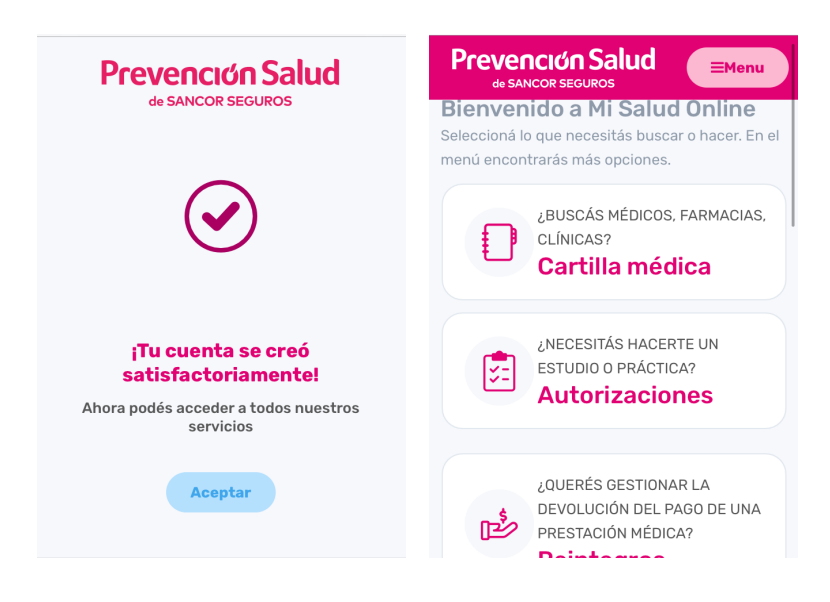

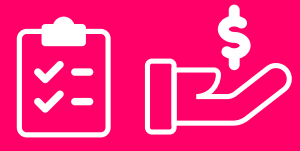

Gestioná autorizaciones y reintegros.

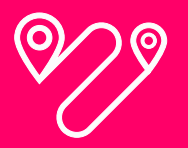

Encontrá el prestador más cercano.

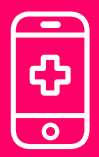

Accedé al consultorio médico virtual.

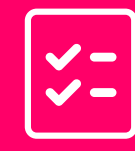

Conocé la cobertura de tu plan.

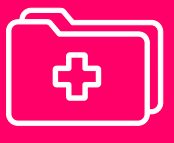

Consultá tu historial médico.

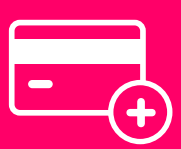

Adherite a débito automático.

|   | $\sim$ |
|---|--------|
|   | _      |
|   |        |
| - | -51    |
|   |        |
|   | $\sim$ |

Revisá el estado de tu cuenta.

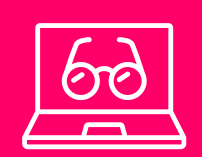

Accedé a nuestra Óptica Digital.

| F | $\Box$ |
|---|--------|
|   |        |
|   | L⊗≡    |
|   | ر کر ہ |

Visualizá y descargá tu credencial digital.

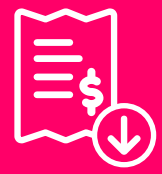

Descargá tus facturas.

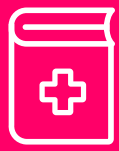

Consultá la cartilla médica.

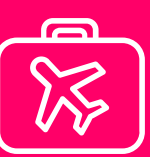

Solicitá certificado de asistencia al viajero.

0810 888 0010 | prevencionsalud.com.ar 🖪 🖸 🕨

Superintendencia de Servicios de Salud | 0800 222 SALUD (72583) | www.sssalud.gob.ar | Nº de Inscripción RNEMP: 1679